## Добре дошли в ДСК Директ!

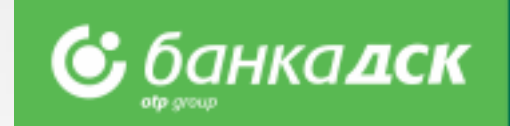

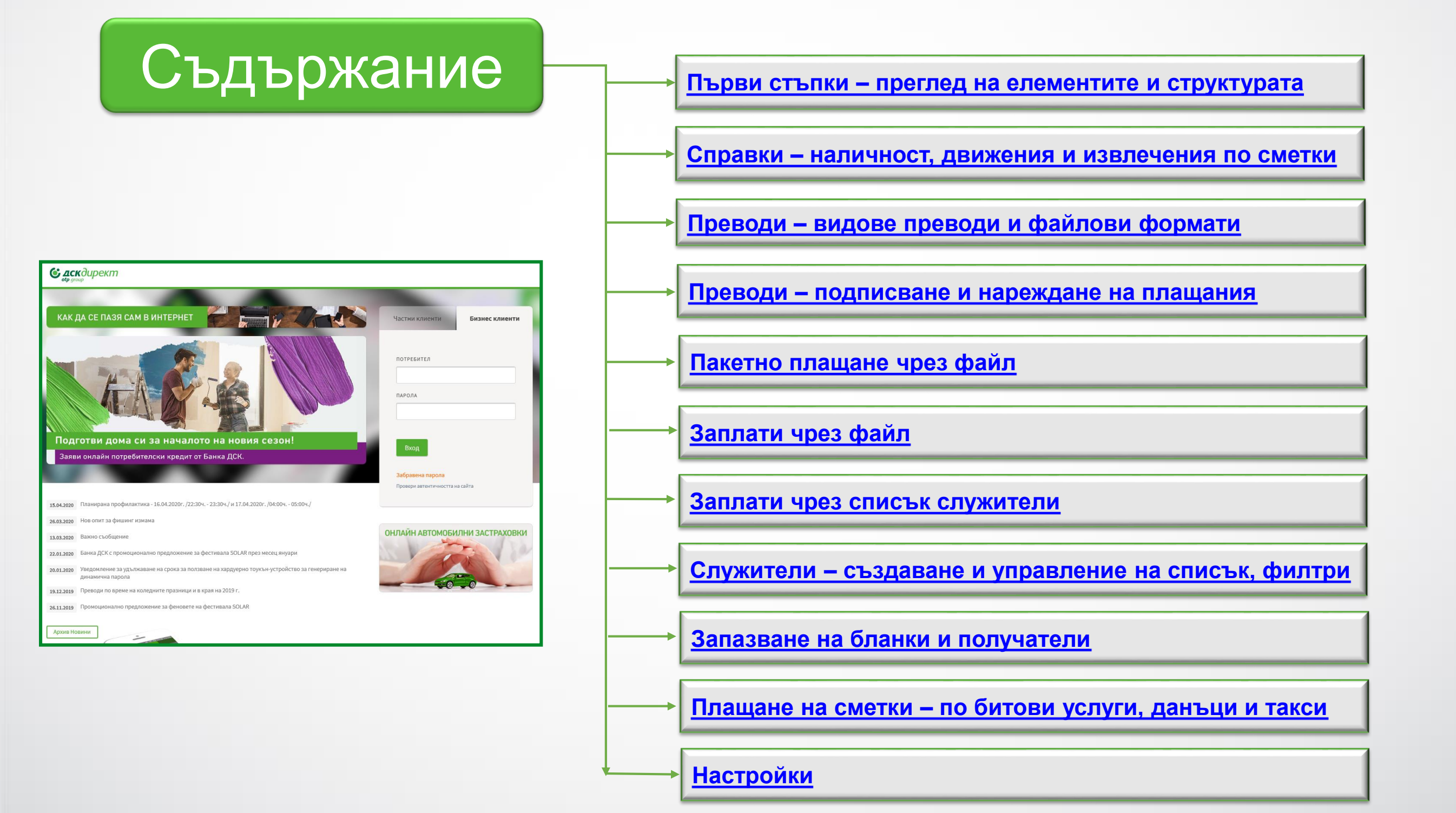

## Първи стъпки Преглед на елементите и структурата

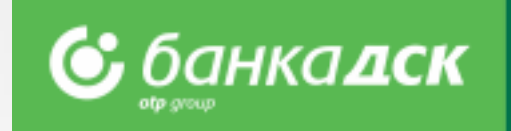

- След първи вход в ДСК Директ е необходимо да смените паролата си
  - Активирайте метода си на подписване през меню "Настройки"
- Персонализирайте изгледа според нуждите си

| Основен панел<br>на интернет банки<br>се визуализират о                                                    | - от тук достъпва<br>ирането. При влі<br>специфични под | ате различнит<br>изане в даден<br>менюта.             | е менюта<br>о меню,<br>/форма за обратна връзка и бутони за смяна на езика и изход.                                                                               |
|----------------------------------------------------------------------------------------------------|---------------------------------------------------------|-------------------------------------------------------|----------------------------------------------------------------------------------------------------|
| Настройки – от тук<br>можете да<br>персонализирате<br>уиджетите, които<br>виждате и<br>позиционирането им, | <b>Се дскдирект</b><br>обредошли в <u>ДСК Ди</u> р      | справки преводи пре                                   | Демо потребител дск директ № Входяща поща № *2375 № Обратна връзка                                                                                                |
| за всяко отделно меню.                                                                                     | Валутна информация                                      | с р ×                                                 | Наличност по сметки – С 2 2 × Ф                                                                                                    |
| Уиджети – от тук<br>достъпвате                                                                             | USD                                                     | Купува Продава<br>1.7682 1.8282                       | 16.47 вди         РАЗПЛ.С-КИ-ЮР.Л.ЛВ         В 643STSA93000017130001           0.03 EUR         РС ТЪРГОВЦИ EUR В 641STSA93000018140001         Уиджети – за бърз |
| функционалности на интернет банкирането.                                                                   | GBP                                                     | 1.8300         1.8840           2.2130         2.2730 | Движения по сметки – С 2 2 × Ф секции и функционалности на интернет банкирането.                                                                                  |
| Можете да персонализирате                                                                                  | EUR                                                     | 1.9510 1.9600                                         | дебит Кредит Контрагент / Номер на сметка / Основание Можете да<br>474836XXXXX4421 ОПЕРАЦИЯ НА POS 20.03.2020 10:10 ПерсоналИЗИрате                               |
| уиджетите, които<br>искате да виждате във                                                                  | Плащане на сметки                                       | ວ × Q                                                 | 0.01 всм         АВТ. КОД: В01036         УИДЖЕТИТЕ, КОИТО           20.03.2020                                                                                   |
| всяко меню.                                                                                                | 0.00 BGN                                                |                                                       | 0.01 BGN         474836XXXXX4421 ОПЕРАЦИЯ НА РОЅ 20.03.2020 10:10         ВСЯКО МЕНЮ.           20.03.2020         20.03.2020         10:10         ВСЯКО МЕНЮ.   |

# Справки Наличност, движения и извлечения по сметки

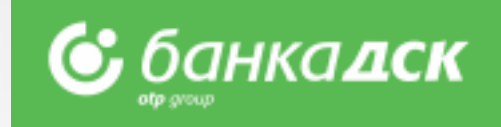

Структура на менюта – всяко меню в ДСК Директ съдържа тематични секции – от тук достъпвате различните функционалности.

| C ACKC                | опрект справки                       | ПРЕВОДИ ПРЕВОДИ ЧРЕЗ ФАЙЛ                             | КАРТИ КРЕДИТИ         | ПЛАЩАНЕ НА СМЕТКИ     | И ЗАЯВКИ И       | ІЗВЕСТИЯ СМАР         | <sup>э</sup> т приложени | ия настройки                      |
|-----------------------|--------------------------------------|-------------------------------------------------------|-----------------------|-----------------------|------------------|-----------------------|--------------------------|-----------------------------------|
| Наличност п<br>сметки | о Движения по<br>сметки              | Дневни извлечения в<br>PDF                            | Извлечения в<br>МТ940 | Извлечения в<br>МТ942 | Извле            | гчения за период<br>Ц | ./ Изв<br>CEE            | лечения<br>5РА                    |
| Справки<br>Разплащате | ( <sup>2</sup> )<br>лни сметки - BGN |                                                       |                       |                       |                  |                       |                          |                                   |
| $\odot$               | <b>1 022 956.41</b><br>наличност вся | РС-КОРП.КЛ.ЛВ.С ТАКСИ - 26<br>BG43STSA93000017130001  | 5.05.2004Г.           | <br>Детайли           | ф<br>Преименувай | SMS известия          | Движения                 | Извлечения                        |
| $\odot$               | <b>197 944.31</b><br>наличност вем   | РС-КОРП.КЛ.ЛВ.С ТАКСИ - 26<br>BG54STSA93000014000001  | 5.05.2004Г.           | С<br>Детайли          | ф<br>Преименувай | SMS известия          | Движения                 | Параления (С. 1936)<br>Извлечения |
| Разплащате            | лни сметки - EUR                     |                                                       |                       |                       |                  |                       |                          |                                   |
| $\odot$               | <b>108 953.42</b><br>наличност ешк   | РС КОРП. EUR C ТАКСИ - 26.0<br>BG41STSA93000018140001 | 5.2004Г.              | С<br>Детайли          | ф<br>Преименувай | SMS известия          | Движения                 | Извлечения                        |

| С дскдиреки            | <b>т справки</b> превод       | ци преводи чрез файл       | КАРТИ КРЕ <i>І</i> | дити плащанен                                        | А СМЕТКИ ЗАЯВК              | И ИЗВЕСТИЯ (               | СМАРТ ПРИЛОЖЕН  | ИЯ НАСТРОЙКИ      |
|------------------------|-------------------------------|----------------------------|--------------------|------------------------------------------------------|-----------------------------|----------------------------|-----------------|-------------------|
| Наличност по<br>сметки | Движения по<br>сметки         | Дневни извлечения в<br>PDF | Извлечени<br>МТ940 | ия в Извл<br>МТ94                                    | ечения в<br>2               | Извлечения за пер<br>месец | риод / Из<br>Сі | звлечения<br>ЕБРА |
| Движения 🔅             |                               |                            |                    |                                                      |                             |                            |                 |                   |
| Сметка<br>Движения     | РАЗПЛ.С-КИ-ЮР.Л.ЛВ-<br>Всички | 17130001 (BGN)             | ~                  | <ul> <li>Последните</li> <li>За период от</li> </ul> | 10<br>r (j) 16.04.202       | 0 до 16.0                  | 04.2020         |                   |
|                        |                               |                            |                    | Днес От н                                            | вчалото на месеца<br>Експор | от началото                | Покажи          | 10 ~              |

Бързи връзки – чрез бутони на реда на всяка от сметките, имате бърз достъп до търсената информация по сметка.

## Секции в меню "Справки":

- "Наличност по сметки" показва разполагаемата наличност по фирмени сметки.
- "Движения по сметки" показва всички движения за избран от клиента период.
- "Дневни извлечения в PDF" показва дневни извлечения в PDF.
- "Извлечения във формат МТ940" и
- "Извлечения във формат МТ942" апокзват извлеченията във формати МТ940/МТ942. Подходящи за импорт в различни счетоводни системи.
- "Извлечения за период/месец" показва обобщени извлечения с възможност за избор на период, конкретен месец или от началото на текущия до момента.
- "Извлечения СЕБРА".
- Бутон "Експорт към файл" позволява експорт в различни формати (Word, Excel, CSV, XML).

## Преводи Видове преводи и файлови формати

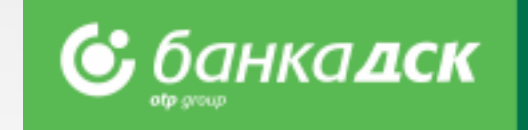

| Справки преводи прев                                                                  | ОДИ ЧРЕЗ ФАЙЛ КАРТИ КРЕДИТИ ПЛАЩАНЕ НА СМЕТКИ З | ЗАЯВКИ ИЗВЕСТИЯ СМАРТ ПРИЛОЖЕНИЯ НАСТРОЙКИ |  |  |  |  |  |  |  |  |
|---------------------------------------------------------------------------------------|-------------------------------------------------|--------------------------------------------|--|--|--|--|--|--|--|--|
| Нов превод Получатели Готови бланки Неизпратени Архив РDF Авиза Автоматични Служители |                                                 |                                            |  |  |  |  |  |  |  |  |
| Нов превод 🔅                                                                          |                                                 |                                            |  |  |  |  |  |  |  |  |
|                                                                                       |                                                 | Î                                          |  |  |  |  |  |  |  |  |
| Единични преводи                                                                      | Пакетни преводи                                 | Други                                      |  |  |  |  |  |  |  |  |
| Между мои сметки                                                                      | Заплати - до десет служителя                    | Плащане през СЕБРА                         |  |  |  |  |  |  |  |  |
| По сметка в Банка ДСК                                                                 | Заплати чрез списък служители Номы              | Min/Max наличност                          |  |  |  |  |  |  |  |  |
| Междубанков - лева                                                                    | Заплати чрез файл Ново/                         | Дарения                                    |  |  |  |  |  |  |  |  |
| Междубанков - валута                                                                  | Пакетно плащане чрез файл Ново                  | За дистрибутори на търговци                |  |  |  |  |  |  |  |  |
| Към бюджета                                                                           | Към бюджета - многоредов Новој                  | e-Faktura                                  |  |  |  |  |  |  |  |  |
|                                                                                       |                                                 | Плащане на сейф                            |  |  |  |  |  |  |  |  |

## Достъп до видовете преводи – разделени на 3 групи:

- Единични преводи за преводи чрез попълване на форма.
- Пакетни преводи за пакетни/масови плащания чрез файлове в различни формати, както и за заплати чрез файлове и списъци от служители. Поддържани файлови формати:

#### ZAPDEP, MT100, MT100SEPA, MT101, MT103, MT103BUDJ, XML и

#### CSV

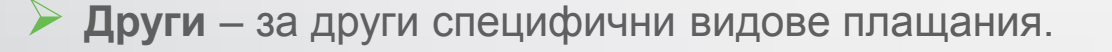

#### Единични преводи:

- Между мои сметки за прехвърляне на средства между собствените сметки в Банка ДСК. Използва се и при покупко-продажба на валута.
- По сметки в Банка ДСК за нареждане на преводи към сметки в банка ДСК;
- Междубанков лева за нареждане на преводи в лева към друга банка в България;
- Междубанков валута за нареждане на превод във валута към друга банка в България или чужбина;
- Към Бюджета за нареждане на преводи към бюджетни предприятия;

#### Пакетни преводи:

- Заплати до десет служителя за нареждане на заплати към списък служители, чрез единичен превод.
- Заплати чрез списък служители за нареждане на заплати към списък служители, предварително добавени в секция "Служители" в меню "Преводи".
- Заплати чрез файл за нареждане на заплати чрез файл във формат ZAPDEP.
- Пакетно плащане чрез файл за нареждане на пакетни/масови плащания чрез файлове в различни формати. С гъвкави възможности за редакции на пакет и различни сметки на наредител в пакета.
- Към бюджета многоредов за нареждане на многоредови плащания към бюджета.

## Други:

За преводи през СЕБРА, дарения, е-Faktura, за дистрибутори на търговци и за Min/Max наличност.

## Преводи Подписване и нареждане на плащания

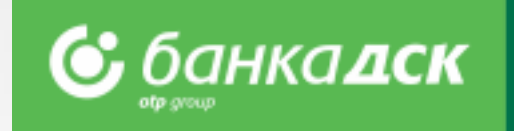

- > Секция Неизпратени се отваря по подразбиране при достъп до меню "Преводи"
- > За потвърждаване на преводи съдържа всички запазени преводи, които още не са подписани и изпратени
- C филтри по банков клиент(за потребители със SingleSignOn), тип и канал на преводите, дата и период

| Се дскдирен<br>округочр                                                                               | СПРАВКИ ПРЕВОДИ ПРЕВОДИ ЧРЕЗ ФАЙЛ КАРТИ КРЕДИТИ ПЛАЩАНЕ<br>чатели Готови бланки Неизпратени Архив PDF Авиза Автоматичн                                                                                                    | НА СМЕТКИ ЗАЯВКИ ИЗВЕСТИЯ СМАРТ ПРИЛОЖЕНИЯ НАСТРОЙКИ<br>ни Служители                                                                                                    | Създай нов превод – бърз достъп до списък с<br>видовете преводи, за нареждане на нов превод.                                                                                                    |
|----------------------------------------------------------------------------------------------------|----------------------------------------------------------------------------------------------------|----------------------------------------------------------------------------------------------------|----------------------------------------------------------------------------------------------------|
| Неизпратени нар                                                                                       | еждания 🔅                                                                                                    | Създай нов превод                                                                                                    | Други секции в меню "Преводи":                                                                                                    |
| Канал<br>Тип<br>Банков клиент<br>Получател<br>Преводите в тази<br>Възможността за<br>вид<br>Плащане н | Интернет банкиране        Всички         Изберете тип нареждане        Последните         Всички         Към дата         За период с        За период с         исекция можете да изпратите в 30 дневен срок от датата на създаване.          изтриване на платежни нареждания е достъпна от деня, следващ създаван         Платец       Получател       сума         валлати       БАНКА ДСК - ЦУ       12 786.65 BGN | е 10<br>20.04.2020<br>от 20.04.2020 до 20.04.2020<br>Покажи 10 ✓<br>Покажи 10 ✓<br>нето им.<br>Покажи 10 ✓<br>Покажи 10 ✓<br>Покажи 10 ✓<br>Покажи 10 ✓<br>Покажи 10 ✓<br>Покажи 10 ✓                                                                | <ul> <li>Архив – съдържа информация за статуса на всички преводи, изпратени към банката.</li> <li>PDF Авиза – предоставя възможност за изтегляне на PDF авизо за наредени преводи</li> <li>Автоматични плащания – съдържа информация за преводите, наредени с бъдеща дата или периодичните преводи.</li> <li>Служители – предоставя възможност за създаване и управление на списъци от</li> </ul> |
| Нареждане за<br>Редакция<br>Използва<br>Декларац<br>Създай по<br>превод, пр                           | <ul> <li>Кредитен превод</li> <li>БАНКА ДСК-ЦУ ВСАЗSTSА93000017130001</li> <li>ЗАД АРМЕЕЦ ВСІЗСЕССВ979010А4044507</li> <li>980.74 BGN</li> <li>980.74 BGN</li> <li>980.74 BGN</li> </ul>                                                                                                    | 26.03.2020 26.03.2020 Провери<br>15:12 26.03.2020 Подпиши Изпрати<br>Потвърди<br>Потвърди<br>Подпиши и Изпрати - маркирайте от<br>превода, който искате да потвърдите.<br>За подписване/изпращане на повечи<br>- маркирайте отметките за всеки от же | служители.<br>Получатели и Готови бланки – съдържат<br>запазените образци и бенефициенти<br>метките за<br>С опция Всички.<br>не от един превод<br>вланите преводи.                                                                                                    |

## Пакетно плащане чрез файл Описание на полета и възможни опции

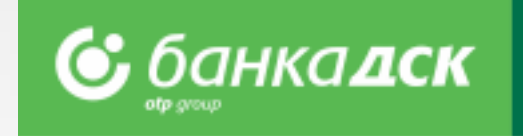

Изберете файл за зареждане, тип на плащането и формат на файла

Изберете желаните опции – разделяне на единични преводи, заявяване на дата на изпълнение

> След запазване на превода, отидете в секция Неизпратени за да го подпишете и изпратите

| <b>Формат на файла</b> – от<br>тук променяте при нужда         | Създаване/редактиране               | 😥 Създай нов превод                                                                                                    | Създай нов превод –<br>бърз достъп до списък с                             |
|----------------------------------------------------------------|-------------------------------------|----------------------------------------------------------------------------------------------------|----------------------------------------------------------------------------|
| encoding-а на файла.                                           | ИЗБЕРЕТЕ ФАЙЛ ЗА ЗАРЕЖДАН           | ΤΕ                                                                                                    | видовете преводи – за<br>създаване на нов                                  |
| Раздели на единични                                            |                                     |                                                                                                    |                                                                            |
| плащания – от тук<br>може да разделите<br>отделните плащания в | формат на файла<br>windows-1251 У   | тип на плащането                                                                                                    | <br><b>Избор на файл</b> –<br>изберете файлът, който<br>искате да заредите |
| пакета на единични преводи, за гъвкавост при нареждане.        | <br>Раздели на единични<br>плащания | Левови плащания (MT103, MT103 BUDJ, XML, CSV)<br>Валутни плащания (MT100, XML, CSV)<br>Валутни плащания за страни EU (MT100, CCT)<br>MT101 превод (пакетно) | <br>Тип на плащането –<br>изберете тип според<br>вила и формата на         |
| <b>Дата на изпълнение</b> –<br>може да заявите                 | <br>                                |                                                                                                    | файла, който зареждате                                                     |
| избрана от Вас                                                 | <br>📃 Заявена дата на изпъл         | нение                                                                                                    |                                                                            |
| (бъдеща) на                                                    | <br>ДАТА                            |                                                                                                    | Запази – след като                                                         |
| изпълнение на                                                  | 19.04.2020                          |                                                                                                    | запазите превода,                                                          |
| пакетното плащане.                                             |                                     |                                                                                                    | отидете в секция                                                           |
| По подразбиране е                                              |                                     | Отмени Запази                                                                                                    | <br>Неизпратени, за да го                                                  |
| зададена текуща дата.                                          |                                     |                                                                                                    | подпишете и изпратите                                                      |

## Заплати чрез файл Плащане на заплати чрез файл ZapDep, CSV, XML

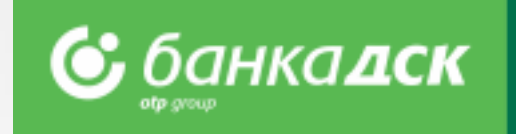

> Изберете сметката, от която ще извършите превода

- Изберете файл за зареждане, формат и тип на файла
  - > Изберете **период/месец**, за който се отнася плащането

| Избор на сметка –<br>изберете от падащо<br>меню сметката, от която<br>ще извършите превода. | Създаване/редактиране 🔅 Създай нов превод |                                                                                |                                 |        |                        |   |  | Създай нов превод –<br>бърз достъп до списък с<br>видовете преводи – за<br>създаване на нов |
|---------------------------------------------------------------------------------------------|-------------------------------------------|--------------------------------------------------------------------------------|---------------------------------|--------|------------------------|---|--|---------------------------------------------------------------------------------------------|
| Полета Валута и IBAN<br>на наредителя се<br>попълват автоматично.                           | <u></u>                                   |                                                                                | ~                               | ВАЛУТА | IBAN НА НАРЕДИТЕЛЯ     |   |  | <b>Тип на файла</b> –<br>изберете тип според<br>вида и формата на                           |
| Избор на файл –<br>изберете файлът, който<br>искате да заредите                             |                                           | 2 ОПЦИИ НА ФАИЛА<br>ИЗБЕРЕТЕ ФАЙЛ ЗА ЗАРЕЖДАНЕ                                 | формат на файла<br>windows-1251 | ~      | тип на файла<br>ZapDep | ~ |  | файла, който зареждате<br>Формат на файла –<br>променете при нужда                          |
| Избор на период /<br>месец – изберете от<br>падащо меню месеца,<br>за който се отнася       |                                           | З ДОПЪЛНИТЕЛНА ИНФОРМАЦИЯ<br>основание за плащане<br>ТР.ВЪЗНАГРАЖДЕНИЕ ЗА М 01 | Януари 🗸                        |        |                        |   |  | encoding-а на файла.<br>Запази – след като<br>запазите превода,                             |
| плащането. Основание<br>за плащане се попълва<br>автоматично.                               |                                           |                                                                                | Отмени Запази                   |        |                        |   |  | отидете в секция<br>Неизпратени, за да го<br>подпишете и изпратите                          |

## Заплати чрез списък служители Работа със списък, филтри и нареждане на плащане

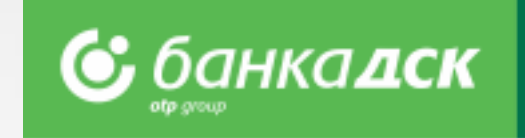

- Изберете сметката, от която ще извършите превода
- Добавете служители от предварително създаден списък чрез бутон Добави плащане
- > След запазване на превода, може да го достъпите в секция Неизпратени за подписване и изпращане

| Обща сума – попълва<br>се и обновява<br>автоматично, при<br>въвеждане на сума за<br>всеки от добавените            |          | Създаване/редактиране 🔅<br>Създай нов превод<br>от сметка                        | < | Създай нов превод –<br>бърз достъп до списък с<br>видовете преводи – за<br>създаване на нов                       |
|----------------------------------------------------------------------------------------------------|----------|----------------------------------------------------------------------------------|---|----------------------------------------------------------------------------------------------------|
| служители.                                                                                                    | $\wedge$ | БАНКА ДСК - ЦУ РАЗПЛ.С-КИ-ЮР.Л.ЛВ 17130001 (16.47 BGN)                           |   |                                                                                                    |
| <b>Добави плащане</b> – от<br>тук добавяте служители                                                               |          | обща сума валута іван на наредителя 0.00 і ВGN ВG43STSA93000017130001            |   | Избор на сметка –<br>изберете от падащо<br>меню сметката, от която<br>ше извършите превода.                       |
| от списък.                                                                                                    | $\geq$   | 2 ПЛАЩАНИЯ<br>Добави плащане                                                     |   |                                                                                                    |
| Дата на изпълнение –<br>може да заявите<br>избрана от Вас<br>(бъдеща) на<br>изпълнение на<br>пакетното плашане. По |          | <ul> <li>Заявена дата на изпълнение</li> <li>дата</li> <li>19.04.2020</li> </ul> |   | Запази – след като<br>запазите превода,<br>отидете в секция<br>Неизпратени, за да го<br>подпишете и<br>изпратите. |
| подразбиране е зададена текуща дата.                                                                               |          | Отмени Запази Преведи                                                            |   | Преведи – за директно изпращане на превод.                                                                        |

# Служители Създаване и управление на списък, филтри

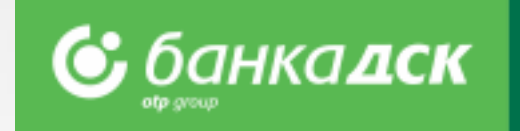

## От тук може да достъпите и управлявате списък със запазени служители.

- > Добавете служители чрез попълване на форма или зареждане на файл
- Може да зададете Банков клиент и Група за удобство при превод на заплати към част от списъка
- Функционалността за нареждане на Заплати чрез списък служители, ще намерите в секция Нов превод

| С Д    |                             | спр/ | АВКИ ПРЕВОДИ | преводи чрез | ФАЙЛ КАРТ<br>Архив | И КРЕДИТИ<br>РДЕ Авиза | и плащане на (<br>Автоматични | Служители       | 1 ИЗВЕСТИЯ             | а смарт приложен | ния настройк | СИ | Зареждане на служители попълване вт       | а файл/ Нов – за добавяне<br>и чрез файл или чрез<br>ъв форма.         |
|--------|-----------------------------|------|--------------|--------------|--------------------|------------------------|-------------------------------|-----------------|------------------------|------------------|--------------|----|-------------------------------------------|------------------------------------------------------------------------|
| Служит | тели 💮                      |      |              |              |                    |                        |                               |                 | C                      | Зареждане на фай | йл Нов       |    |                                           |                                                                        |
| БАН    | ков клиент<br>С <b>ИЧКИ</b> |      |              |              |                    | г<br>~ [               | РУПА                          |                 | ИМЕ                    |                  |              |    | Филтри – по<br>служители и                | о банков клиент, група<br>ли име на служител                           |
| ИМ     | е на служите                | ля   | ГРУПА        | ŀ            | омер на сме        | тка                    | валу                          | та банка        |                        | Покажи           | 10 ~         |    | Покажи – из<br>да виждате                 | вберете колко записа искате<br>на един екран и натиснете               |
| EB     | поги Георгиев               |      | ТЕСТОВА ГРУП | A 99 E       | G67RZBB9155        | 1787137827             |                               | РАЙФА           | ЙЗЕНБАНК АД            | СОФИЯ            |              |    |                                           | ца ти визуализирате.                                                   |
| Ко     | sio                         |      |              | E            | G26STSA9300        | 0025184896             |                               | БАНКА           | дск-цу                 |                  |              |    | (                                         |                                                                        |
| Ал     | ександър<br>ександър        |      | ГРУПА 2      | E            | G36STSA9300        | 0024747731             | BGN                           | БАНКА<br>АЛФА Б | дск-цу<br>анка клон со | ОФИЯ             | / X          |    | Редактирай<br>редактирате<br>изтриете изь | / Изтрий – от тук можете да<br>данни на служител или да<br>ияло записа |

## Запазване на бланки и получатели

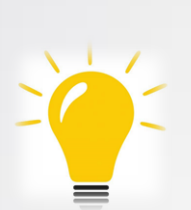

При често нареждане на преводи към един и същ получател, за удобство може да запазите получателя и/или бланката.

Запазени образци ще намерите в секции "Готови бланки" или "Получатели".

| ъздаване/редактиране                                             | ©                         |                                                                                                    | Зареди готова бланка                       | Създай нов превод |
|------------------------------------------------------------------|---------------------------|----------------------------------------------------------------------------------------------------|--------------------------------------------|-------------------|
| Нареждане за междуба                                             | нков превод в лева        |                                                                                                    |                                            |                   |
| От сметка                                                        |                           |                                                                                                    | $\sim$                                     |                   |
| Име на получател                                                 |                           |                                                                                                    | ~                                          |                   |
| IBAN                                                             |                           |                                                                                                    |                                            |                   |
| BIC                                                              |                           |                                                                                                    |                                            |                   |
| Основание                                                        |                           |                                                                                                    |                                            |                   |
| Още пояснения                                                    |                           |                                                                                                    |                                            |                   |
| Сума                                                             | 0.00 BGN                  |                                                                                                    |                                            |                   |
| Платежна система                                                 | ● БИСЕРА⊖ РИНГС           |                                                                                                    |                                            |                   |
| <ul> <li>Преведи сега</li> <li>Нареди с бъдеща дата и</li> </ul> | 1и като периодичен превод | <ul> <li>Запази като готова (</li> <li>Видима за всички п</li> <li>Запази като получат</li> <li>Видим за всички пъ.</li> </ul> | бланка<br>ълномощници<br>тел<br>лномощници |                   |
|                                                                  | ``                        |                                                                                                    | Запази                                     | Преведи           |

## Как се запазва бланка / получател?

▶Попълват се данните за превода;

Преди да се изпълни превода, се избира "Запази като Готова бланка/Получател";

Маркира се чекбокса и се въвежда име, с което да се запази бланката/получателя;

🕝 банка **дск** 

Важно: Бланката ще бъде запазена след като се нареди превода!

## Как се използва запазена бланка?

▶Чрез подменю "Готови бланки" или

При избор на нов превод се избира бутон "Зареди готова бланка".

При необходимост, могат да се променят сметката от която се нарежда превода, сумата и основанието.

При редакция на запазена бланка се изисква потвърждение със средство за сигурност.

#### Как се използва запазен получател?

При избор на нов превод в полето Име на получател се отваря списък с всички запазени получатели.

# Плащане на сметки По битови услуги, данъци и такси

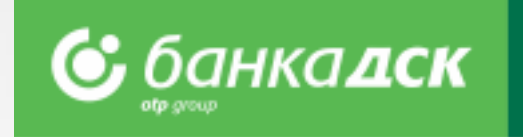

## От тук може да достъпите регистрираните образци за задължения по битови сметки и да регистрирате нови.

- > Регистрирайте Вашите задължения по битови услуги, местни данъци и такси
- За регистрация ви е необходим абонатен/клиентски номер (за битови сметки) и ЕИК (за данъци и такси)
- > При регистрация изберете име на плащането за да го намерите бързо и лесно при преглед на сметките
- Регистрация на автоматични плащания/директни дебити по битови сметки само в банков клон

| Подготвени плащания                                                                                   | Справки преводи преводи чрез файл карти кредити плащане на сметки заявки известия | СМАРТ ПРИЛОЖЕНИЯ | настройки   | <b>Други секции в менюто</b> –<br>за плащане на местни                                          |
|----------------------------------------------------------------------------------------------------|-----------------------------------------------------------------------------------|------------------|-------------|-------------------------------------------------------------------------------------------------|
| <ul> <li>от тук достъпвате вече<br/>регистрираните си<br/>задължения по битови<br/>услуги.</li> </ul> | Подготвени плащания Данъци и такси Архив Справки                                  | Регистрирай/Пл   | ати сметка  | данъци и такси, архив на<br>плащанията и справки по<br>тях с възможност за<br>експорт към файл. |
| За всяка от                                                                                           | Подготвени плащания                                                               |                  | •           | Регистрирай / Плати<br>сметка – за регистриране                                                 |
| сметки, при наличие<br>на ново задължение –                                                           | 0.00 Net<br>ИНТЕРНЕТ ВGN 3028686499                                               | Редактирай       | ✓<br>Изтрий | на нови образци за<br>задължения по битови<br>услуги.                                           |
| <b>ще се появи сумата по</b><br><b>него и отметка</b> .<br>Маркирайте сметките,                       | <b>0.00</b> Вода<br>Студена вода вся 1005400397                                   | Редактирай       | ⊘<br>Изтрий | Редактирай / Изтрий –                                                                           |
| които искате да платите и натиснете                                                                   | ■ 155.48 Парно<br>топлоснабдяване всм 2100111681                                  | Редактирай       | ⊘  Изтрий   | от тук може да<br>редактирате<br>регистрирано                                                   |
|                                                                                                    | 0.00 Ток<br>Еленергия вся 310244210972                                            | Редактирай       | ⊘<br>Изтрий | задължение – да<br>промените доставчик,<br>клиентски номер или да                               |
| Плати – за плащане на маркираните сметки                                                              | Плати                                                                             |                  |             | изтриете изцяло абонамента.                                                                     |

## Настройки

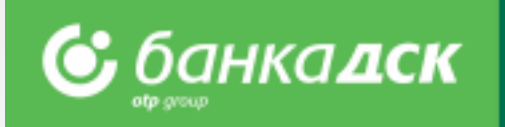

## В меню Настройки можете да:

- Променяте Потребителско име и Парола
- > Активирате избрания от Вас метод на подписване
- > Избирате сметките (от регистрираните в ДСК Директ), които да виждате от Оперативни сметки
- > Управлявате нивото на сигурност при достъп до ДСК Директ от Защитен вход
- > Прегледате информация за Потребителските сесии, Подписани документи и Технически изисквания

| С дскдирект                   | СПРАВКИ ПРЕВ        | оди      | ПРЕВОДИ ЧРЕЗ ФА                                             | ЙЛ КАРТИ КР              | едити плащане ни    | А СМЕТКИ ЗАЯВКИ   | ИЗВЕСТИЯ   | СМАРТ ПРИ  | ЛОЖЕНИЯ    | НАСТРОЙКИ |
|-------------------------------|---------------------|----------|-------------------------------------------------------------|--------------------------|---------------------|-------------------|------------|------------|------------|-----------|
| Общи Потребителско име        | Потребителски сесии | Парола   | Защитен Вход                                                | Технически изисквания    | Подписани документи | Цифров сертификат | КЕП Тоукън | DSK mToken | Оперативни | сметки    |
|                               |                     | Общи н   | астройки 🔅                                                  |                          |                     |                   |            |            |            |           |
| Телефон и E-mail              | □ ə ×               | н/       | \Й-ЧЕСТО ИЗПОЛ                                              | звани настройки          |                     |                   |            |            |            |           |
| +359 87 8****05 АКТИВЕН<br>А1 | ľ                   | Ut<br>Ut | омяна на парола<br>оомяна на потребит<br>реглед на потребит | елско име<br>елски сесии |                     |                   |            |            |            |           |
| NOMAIL@NOMAIL.CO.ZA           | Ø                   | Те       | хнически изискван<br>рзи връзки                             | я                        |                     |                   |            |            |            |           |
|                               |                     |          |                                                             |                          |                     |                   |            |            |            |           |